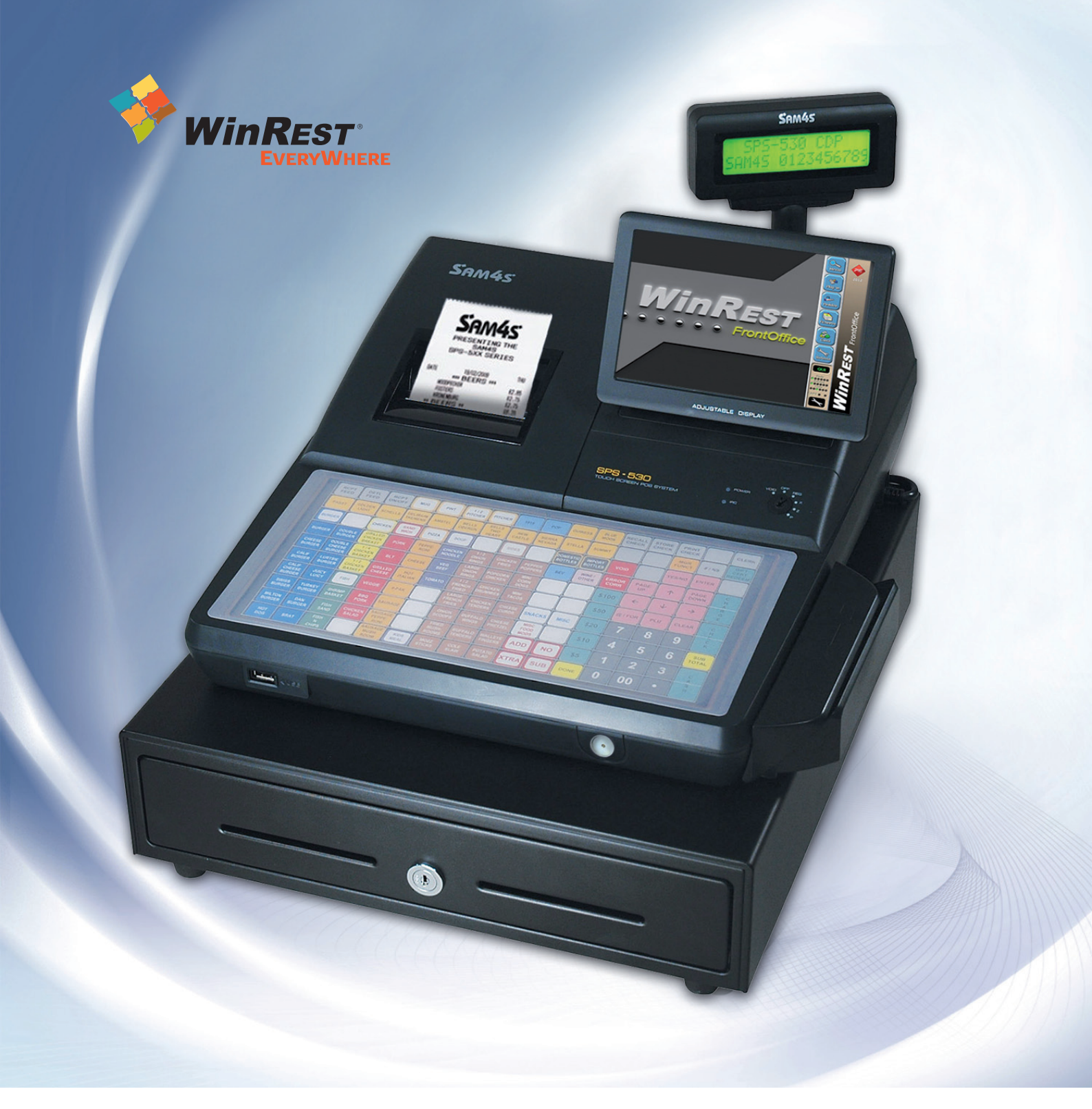

## Manual Técnico da Registadora SAM4s SPS-530

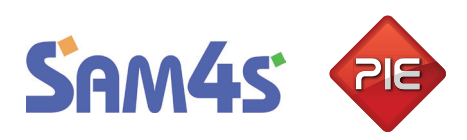

Manual técnico da Registadora SAM4s SPS-530 Versão: 1.0.1 Nº de actualizações: 1

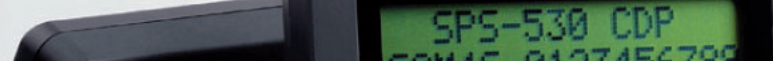

# Índice

| Configuração de dispositivos                                | 4 |
|-------------------------------------------------------------|---|
| SAM4S Mux                                                   | 6 |
| SAM4S Gaveta                                                | 6 |
| SAM4S Display                                               | 7 |
| SAM4S Impressora                                            | 7 |
| SAM4S Leitor Cartões                                        |   |
| Gaveta 1                                                    |   |
| Gaveta 2                                                    |   |
| Portas COM SAM4S                                            | 9 |
| СОМ1                                                        | 9 |
| СОМ2                                                        | 9 |
| СОМЗ                                                        |   |
| СОМ4                                                        |   |
| Configurações e funções das Teclas da SAM4S                 |   |
| Configuração das teclas de pedidos da SAM4S                 |   |
| Teclas de Pedidos                                           |   |
| Descrição e configuração das teclas de função da SAM4S      |   |
| Configuração de teclas                                      |   |
| Como carregar logótipos na Impressora Interna do SPS-530    |   |
| Flags para os logotipos da impressora interna SAM4S SPS-530 |   |
| Posições da chave da SAM4S SPS-530                          |   |

## Configuração de dispositivos

Para efectuar a instalação da SAM4S e seus dispositivos necessitamos do seguinte, **Sistema...Tecnico...Dispositivos** 

| Configuração de                                                                                                    | Dispositivos                                                                                                    |
|----------------------------------------------------------------------------------------------------|----------------------------------------------------------------------------------------------------|
| Positos<br>Server<br>(<br>(<br>)<br>(<br>)<br>(<br>)<br>(<br>)<br>(<br>)<br>(<br>)<br>(<br>)<br>(<br>)<br>(<br>)                                                                                                    | Dispositivos                                                                                                    |
| ressionamos o botão<br>Escolha Co<br>SmartCash<br>Sam4S SP<br>Bleep TS-3<br>Bleep TS-3<br>Bleep | Auto<br>nfiguração<br>Register<br>S-530<br>310/915-N450/D510<br>550-2<br>750-E06<br>(-A10<br>OS 500 4852/4846/4961<br>(-3100<br>-8831 LF<br>-6212<br>POZ-6000<br>OS -650<br>-5900<br>(-C10 |

Escolhemos a opção "SAM4s SPS-530" e fazemos

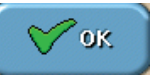

Configuração de Dispositivos Postos Dispositivos Server 🛢 Server SAM4S Mux 🖻 Sam4S Gaveta 🗟 Sam4S Display 🖲 Sam4S Impressora [vazio] [vazio] [vazio] Sam4S Leitor de Cartões [vazio] [vazio] Q сом1 Código [vazio] 1 ⊜ сом2́ \_\_[vazio] 🛛 сомз ок [vazio] 🛛 сом4 [vazio] Cancela Adicional Ajuda Configura Auto Remove

Automaticamente todos os dispositivos referente á SAM4S são adicionados.

Cada dispositivo adicionado é editável e configurável.

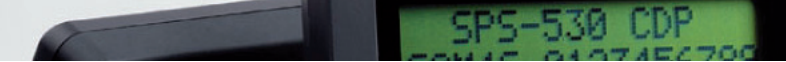

## SAM4S Mux

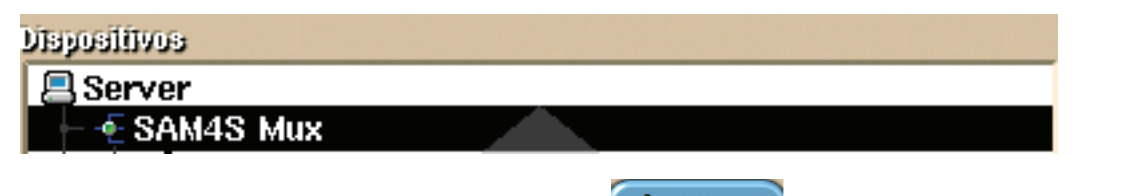

Selecionamos a linha do dispositivo e pressionamos A configura, de seguida é apresentado o quadro:

| Maguina           | Designação           |
|-------------------|----------------------|
| SPS530<br>SPS2000 | SAM4S Mux            |
| 31 32000          | Tipo de Sinal Sonoro |
|                   | Nenhum               |
|                   | liuminaujāto 2: 100  |
|                   |                      |

- Máquina Escolhemos a máquina registadora pretendida
- Designação Nome atribuido á máquina registadora
- Tipo de Sinal Sonoro É o tipo de sinal sonoro que pretendemos para as teclas da registadora , pode ser mais longo, curto ou nenhum.
- Iluminação % Campo percentual para colocarmos o grau de luminosidade que pretendemos no ecran.

## SAM4S Gaveta

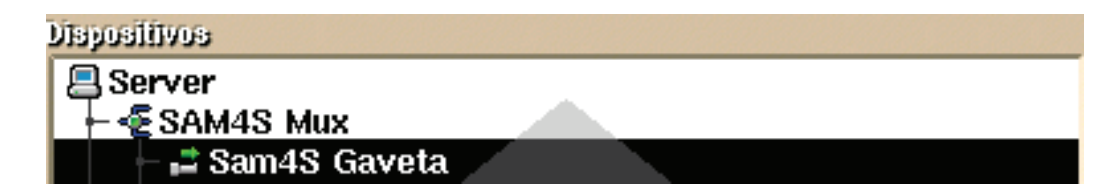

Esta gaveta está previamente configurada não necessita de qualquer configuração.

## SAM4S Display

Configura

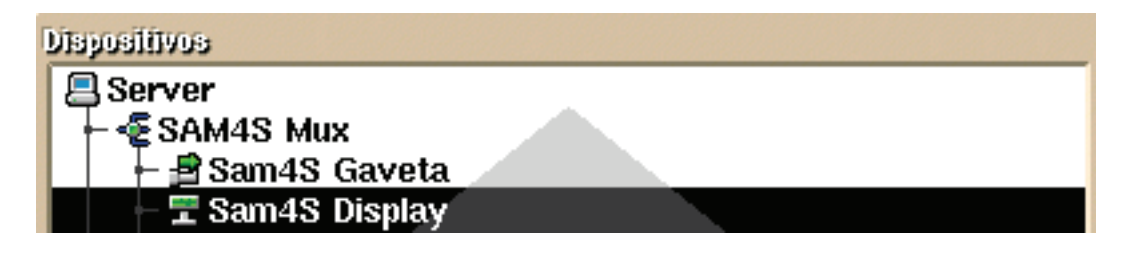

O display está previamente configurado não necessita de qualquer configuração.

Existe uma opção de configuração alternativa no **SAM4S Display** caso seja pretendido mostrar a data de sistema e não a de caixa , escolhemos a linha **SAM4S Display** e pressionamos

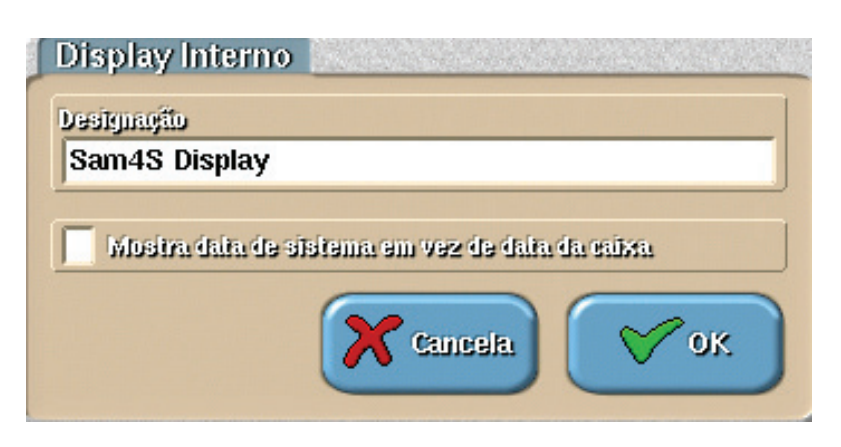

Marcar ou desmarcar a checkbox da imagem conforme configuração pretendida

## SAM4S Impressora

| Ispositivos          |
|----------------------|
| 📮 Server             |
| ⊢-⁄⊊SAM4S Mux        |
| ⊢ 🖻 Sam4S Gaveta     |
| ⊢ 🗄 Sam4S Display    |
| – 🖴 Sam4S Impressora |

A impressora está previamente configurada não necessita de qualquer configuração.

**Nota:**Caso seja necessario adicionar esta impressora manualmente o driver correspondente é o da "Epson TM-88" o codepage é o "cp860" e a opção "Não grava bitmaps na memória da impressora" deve estar selecionada

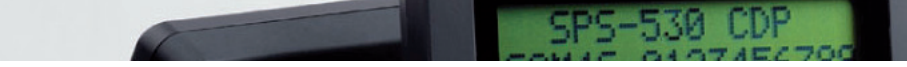

## SAM4S Leitor Cartões

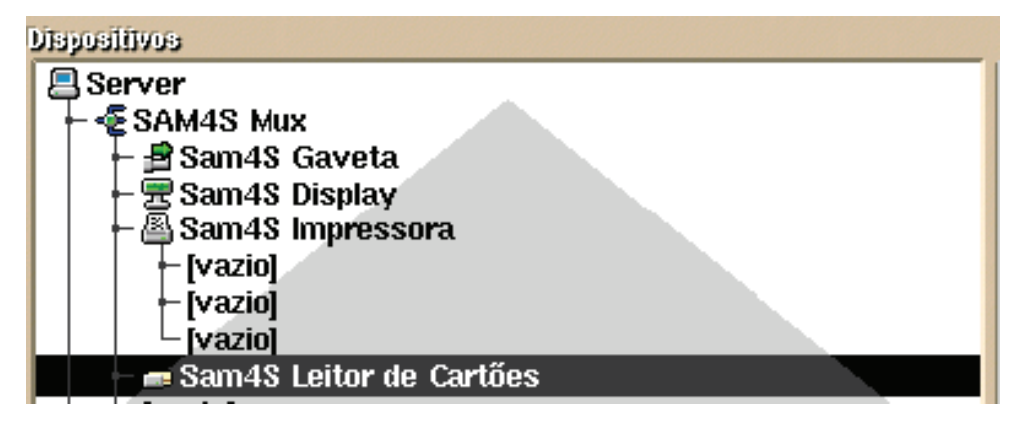

Não está disponivel actualmente para esta máquina registadora.

Devemos adicionar gavetas extra nas linhas vazias do **SAM4S Leitor Cartões**.

## Gaveta 1

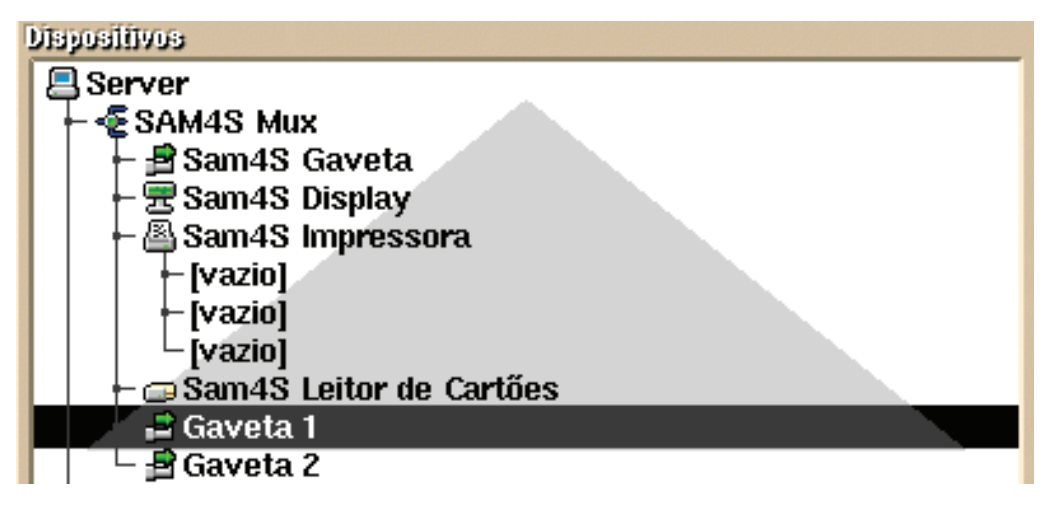

## Gaveta 2

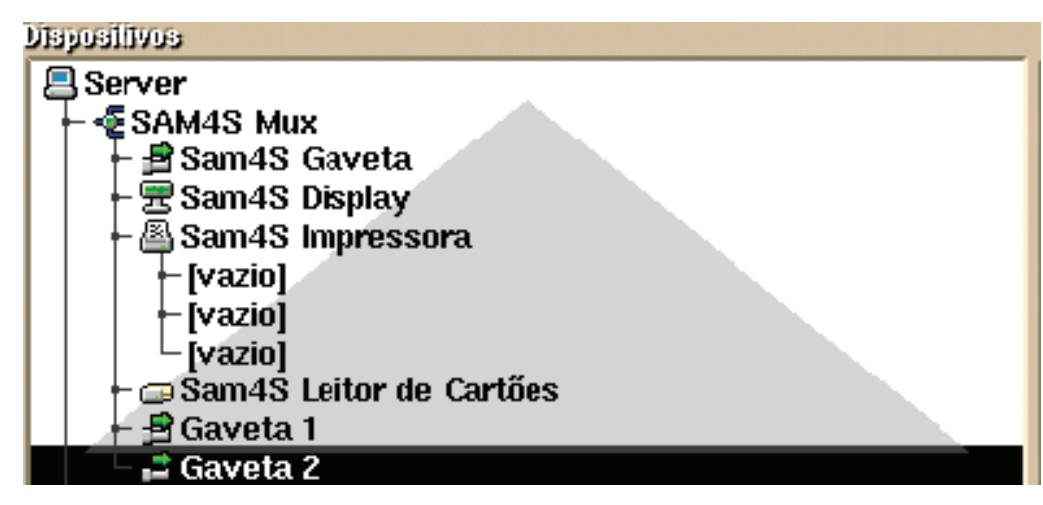

8

## Portas COM SAM4S

Existem 4 portas COM a COM 1 e 2 são do tipo DB9 e a COM 3 e 4 do tipo RJ45, para as RJ45 é necessário ter em especial atenção o pinout das mesmas, este pinout encontra-se na "*Disponibilidade de Hardware SAM45 SPS-530.pdf*" e está disponivel no ficheiro de instalção fornecido pelo GrupoPIE S.A.

## **COM 1**

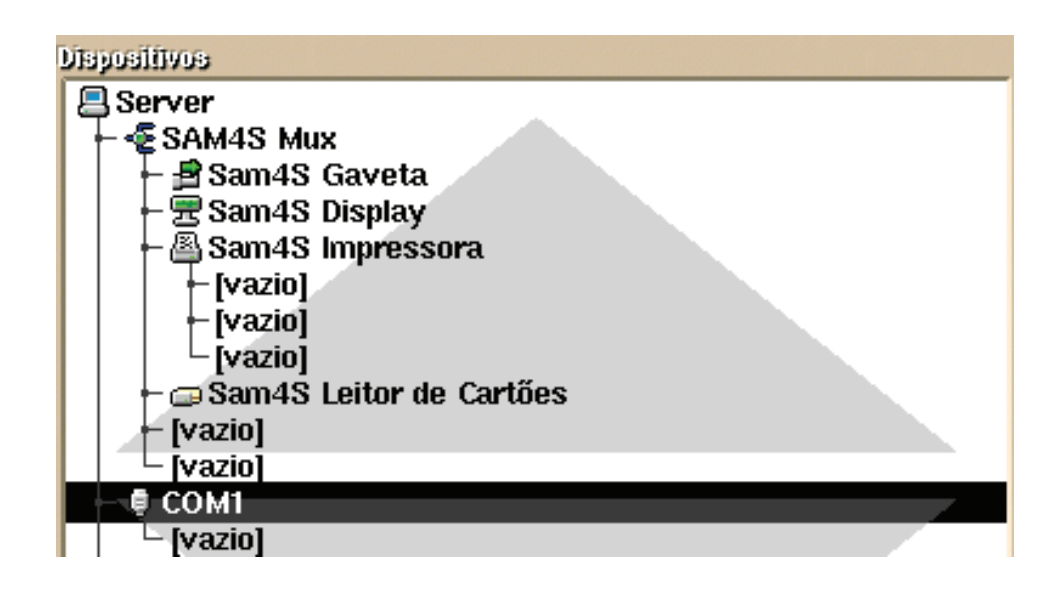

## **COM 2**

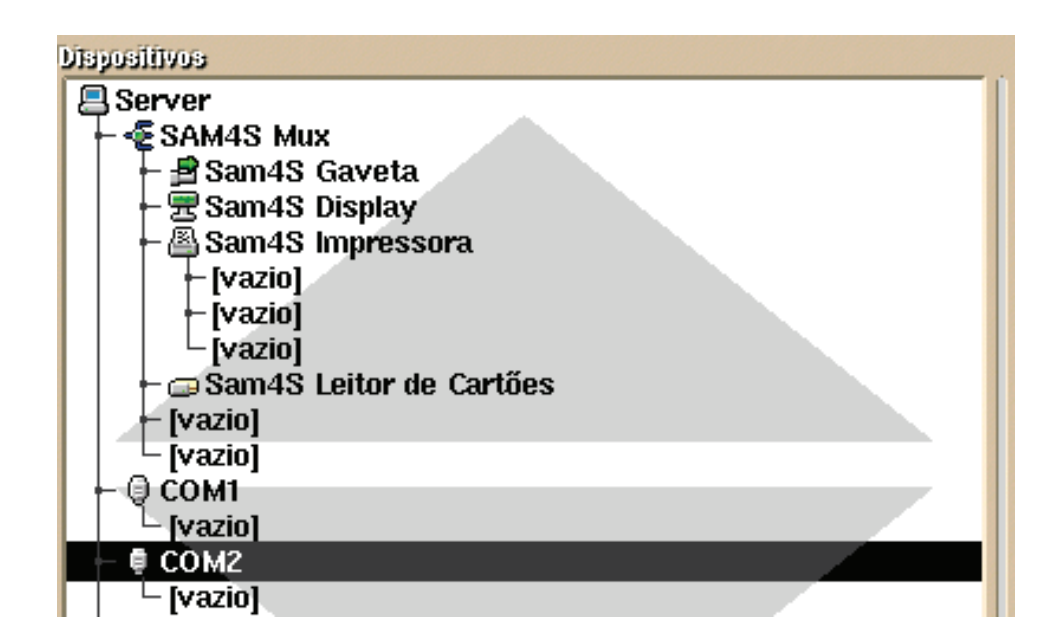

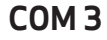

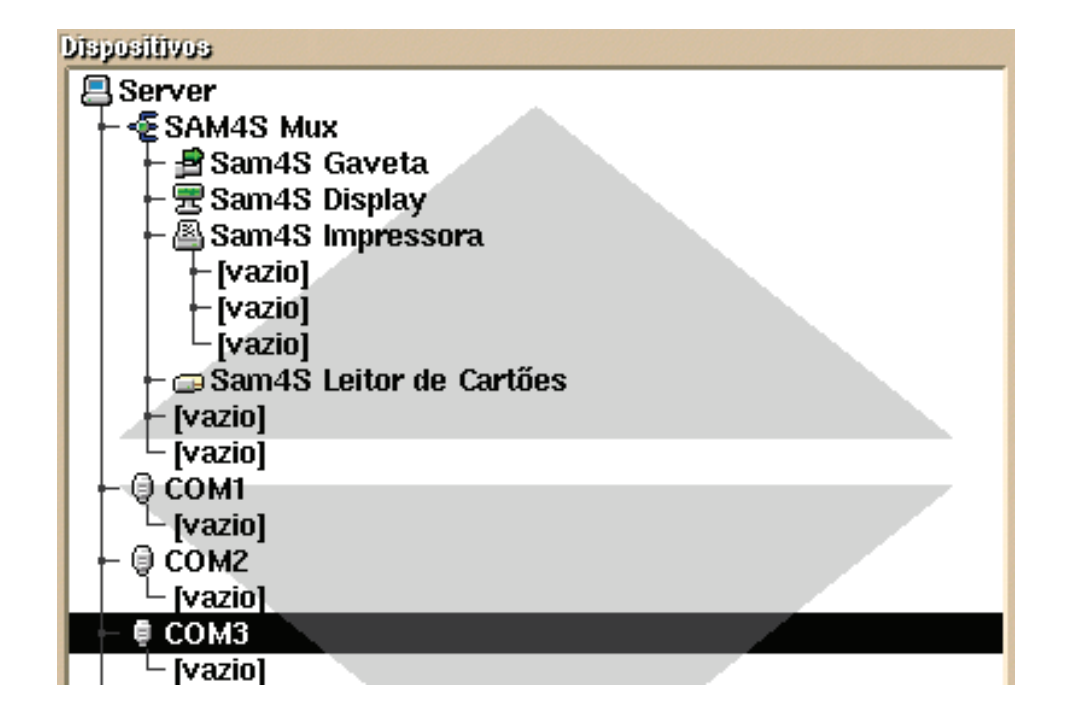

#### **COM 4**

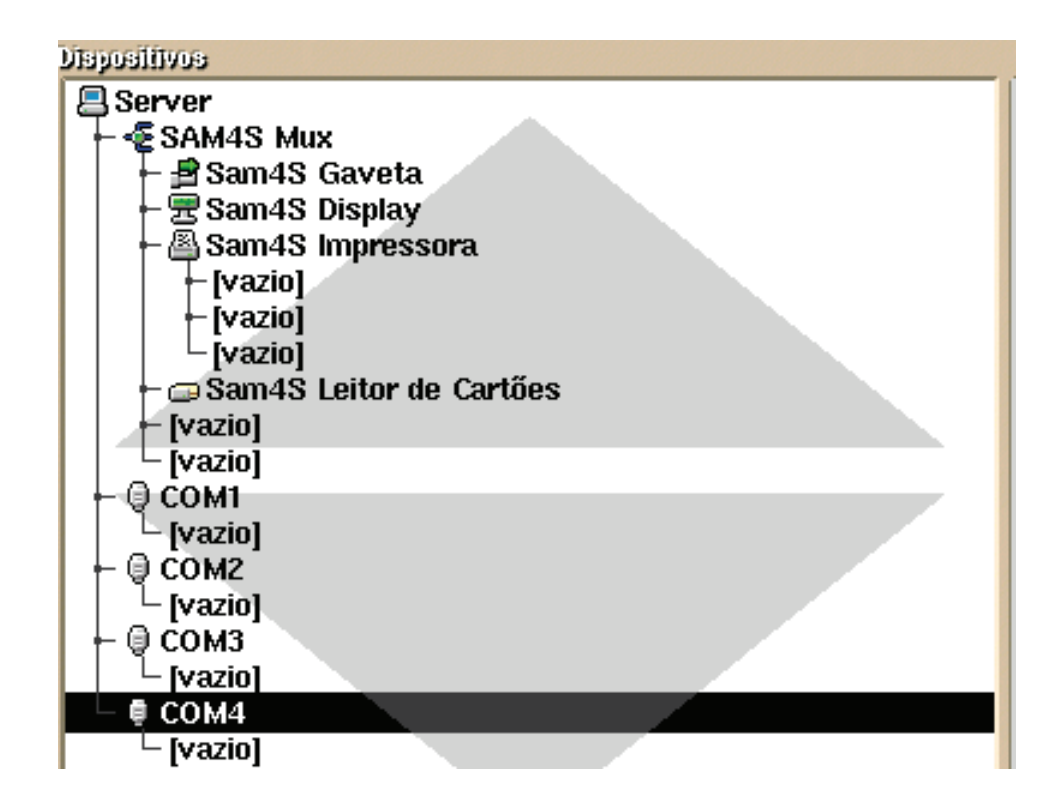

## Configurações e funções das Teclas da SAM4S

## Configuração das teclas de pedidos da SAM4S

As teclas de pedidos da SAM4S encontram-se ao lado esquerdo das teclas de função.

| Feed |  |  |  |  |  |  |
|------|--|--|--|--|--|--|
|      |  |  |  |  |  |  |
|      |  |  |  |  |  |  |
|      |  |  |  |  |  |  |
|      |  |  |  |  |  |  |
|      |  |  |  |  |  |  |
|      |  |  |  |  |  |  |
|      |  |  |  |  |  |  |
|      |  |  |  |  |  |  |
|      |  |  |  |  |  |  |

Todas as teclas brancas são configuráveis, podemos associar as mesmas aos artigos que queremos fazer corresponder.

é a unica tecla não configurável dos pedidos, tem como função puxar

o papel da impressora da SAM4s.

Feed

Tecla de

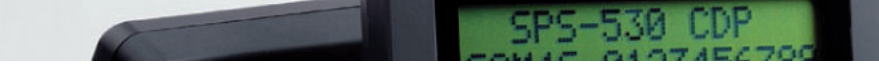

## Teclas de Pedidos

Para podermos associar teclas a artigos devemos no WinRESTFO ir a **Ficheiros...Artigos...** 

| Pressionamos o botão Avançar                                                                                                    | do ·                                                                         |
|----------------------------------------------------------------------------------------------------|------------------------------------------------------------------------------|
| Ficha de Artigos<br>Home Curto<br>1/2 Ar. Tamb.<br>1/2 de Leite<br>1/2 Pes. Grel<br>1/2 Pes.Dour.<br>1920<br>Ameij. Espan.<br>Ar. Tamboril | Pome no Boifto   1/2 Ar. Tamb.   Código de Barras   9990000002   Pedidos   1 |
| Arroz Marisco<br>Aveleda Sêco<br>Baba Camelo<br>Bac. Cataplan<br>Bac. Recheado                                                             | Zuna Impressato<br>Cozinha<br>Tara<br>0.000 Peso Uniffuto<br>0.000000        |
| V OK Z Ajuda                                                                                                    | IVA venda directa<br>Especial O Lista                                        |
| Avengedo                                                                                                    | Para Venda Unidades Composição                                               |

Para associarmos uma tecla de pedido de um artigo, pressionamos a tecla que pretendemos da registadora e o campo "código de barras" da ficha de artigo fica preenchido com o código correspondente à tecla selecionada. Faz-se a configuração artigo a artigo cada tecla um artigo e no final pressionamos o botão 🗸 ок

## Descrição e configuração das teclas de função da SAM4S

As teclas de função ao lado direito das teclas de pedidos são utilizadas para efectuar operações com a SAM4S.

| UP                   | DOWN          | Gaveta   | Pedir                |
|----------------------|---------------|----------|----------------------|
| EMP 1                | EMP 2         | EMP 3    | EMP 4                |
| MESA                 | QTD           | TRANSF   | Preço                |
| Consulta<br>Registos | TROCO         | Desconto | N°<br>Pessoas        |
| Apaga<br>Linha       | Apaga<br>tudo | <        | ^                    |
| ESC                  |               |          | FACTURA<br>N.DESC    |
| 7                    | 8             | 9        | FACTURA              |
| 4                    | 5             | 6        | CONTA                |
| 1                    | 2             | 3        | Consulta<br>Mes<br>a |
| 0                    | 00            |          | ENTER                |

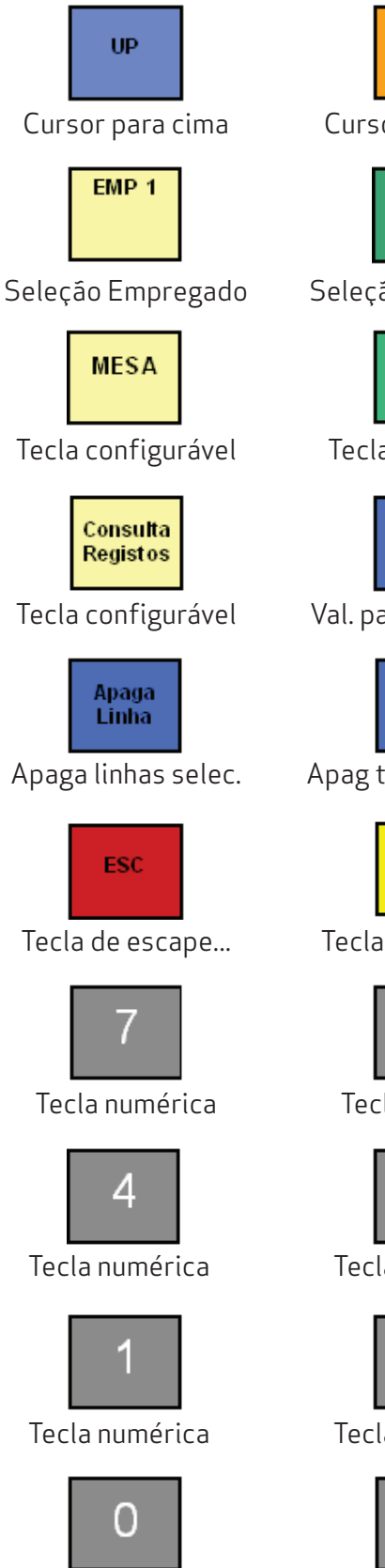

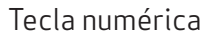

Down Cursor para baixo

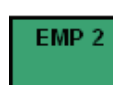

Seleção Empregado

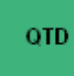

Tecla quantidade

PAGO

Val. pag pelo cliente

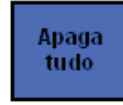

Apag todas as linhas

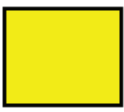

Tecla configurável

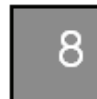

Tecla numérica

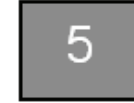

Tecla numérica

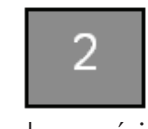

Tecla numérica

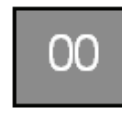

Tecla numérica

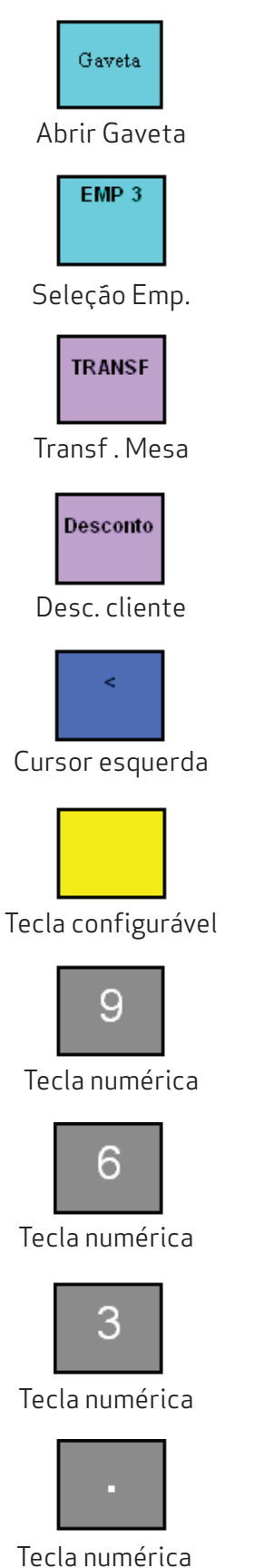

| EMP 4 |  |
|-------|--|
|       |  |

Fazer pedido

Pedir

Seleção Emp.

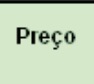

Tecla configurável

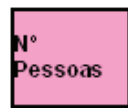

Numero de pessoas

> Cursor direita

| FA | ACTURA |
|----|--------|
| N. | DESC   |
| N. | DESC   |

Factura não descriminada

## FACTURA

Factura

| CONTA |
|-------|
| Conta |

Consulta

Consulta de mesa

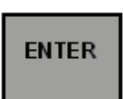

Tecla enter

#### Notas:

- As teclas de cursor só funcionam correctamente quando são primeiramente selecionáveis no touch.
- As teclas de cursor para esquerda e direita só funcionam com cursor rotativo activo e o teclado virtual desactivo.
- A tecla de transferencia de mesa funciona correctamente contudo para arrastar os artigos para outra mesa é necessário usar o touch.
- As teclas de empregados só selecionam o empregado quando estamos na janela de seleção de empregado.
- As teclas "Pago" e "Num. pessoas" só são selecionáveis depois de pedir conta.
- Para selecionarmos as mesas com o teclado da SAM4S é necessário estar dentro da seleção de mesas e depois digitar o numero de mesa que pretendemos.
- Quando se usa a tecla de desconto para colocar a percentagem de desconto e arrastar os artigos é necessário usar o touch.
- As tecla configuráveis podem ser adicionadas para alguma função disponivel na configuração de teclas.

## Configuração de teclas

Para atribuir uma configuração especifica a uma tecla de função é necessário ir a **Sistema...** Tecnico...Teclas...

| Teclas                           |                                                   |                                                                                    |
|----------------------------------|---------------------------------------------------|------------------------------------------------------------------------------------|
| Posto<br>Server<br>p2<br>Cartito | Teda<br>2<br>3<br>4<br>5<br>6<br>7<br>8<br>9<br>0 | Função Valor   Nenhuma 0   CTHL Ver   CTHL Ver   ALT Sequências   SHIFT Sequências |
| 🕜 Ajuda                          | a<br>b<br>c                                       | Cancela 🗸 OK                                                                       |

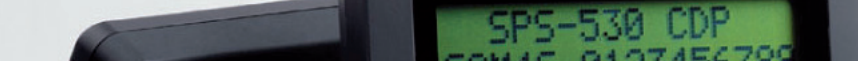

Para uma correcta configuração das teclas configuráveis a ordem que devemos seguir é esta:

## 1- Selecionar o Posto

**Posto** - Indica a que posto se encontra ligado o teclado que queremos configurar.

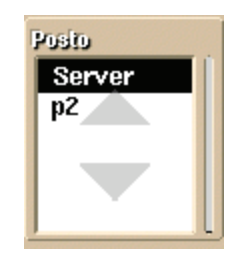

## 2- Escolher a tecla correspondente

**Tecla** - Indica qual a tecla a configurar. Pode ser acedida directamente premindo simplesmente a tecla correspondente (só se tivermos um teclado externo não o da SAM4S).

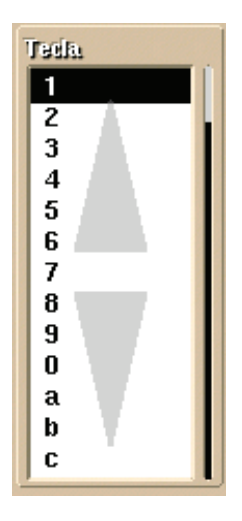

## 3- Escolher a função da tecla

Função - Indica qual a função a ser assumida pela tecla. As funções disponiveis são.

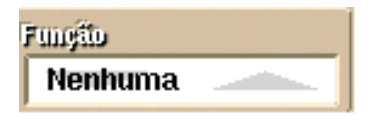

| Artigo      | Escolhe um artigo na janela de pedidos, ofertas,transferência de mesa e<br>pagamentos parciais                                                        |
|-------------|----------------------------------------------------------------------------------------------------|
| Família     | Escolhe uma família                                                                                                    |
| Mesa        | Escolhe uma mesa                                                                                                    |
| Empregado   | Escolhe um empregado                                                                                                    |
| Quantidade  | Indica a quantidade na janela de pedidos, transferências de mesa e pagamentos<br>parciais. Também permite indicar a percentagem na janela das ofertas |
| Apaga linha | Apaga a linha de detalhe escolhida na janela de pedidos,ofertas, transferência<br>de mesa e pagamentos parciais                                       |

| Apaga tudo           | Apaga todas as linhas de detalhe                                                                |  |
|----------------------|-------------------------------------------------------------------------------------------------|--|
| Pedir                | Efectua o pedido                                                                                |  |
| Sub-total            | Imprime uma consulta de mesa, tanto na janela de pedidos como na consulta de<br>registos        |  |
| Conta                | Mostra a janela de fecho de mesa                                                                |  |
| Preço                | Altera o preço em artigos de PVP variável                                                       |  |
| Anular               | Efectua a anulação de artigos na mesa e efectua estornos na consulta de registos                |  |
| Gaveta               | Abre a gaveta                                                                                   |  |
| Factura              | Imprime uma factura                                                                             |  |
| Transferências       | Chama a janela de transferências e imprime documentos não descriminados na consulta de registos |  |
| Consulta<br>Registos | Chama a janela de consulta de registos                                                          |  |
| Troco                | Coloca o cursor na caixa de valor pago para fazer o troco                                       |  |
| Pag. Parcial         | Chama a janela de pagamento parcial a partir da janela de pedidos por teclado                   |  |
| Desconto             | Idêntica à anterior, mas chama a janela de ofertas                                              |  |
| Nº Pessoas           | Coloca o cursor na caixa Nº Pessoas                                                             |  |
| Pedir Parcial        | Igual à tecla de pedir, mas mantém-se na mesa actual                                            |  |
| Anular Parcial       | Igual à tecla de anular, mas mantém-se na mesa actual                                           |  |
| Sub-total<br>Parcial | Igual à tecla de sub-total, mas mantém-se na mesa actual                                        |  |
| Limpa<br>Empregado   | Limpa o empregado actual na janela de pedidos por teclado                                       |  |
| Delivery             | Acede ao botão de Delivery directamente                                                         |  |

## 4 - Escolher valor

**Valor** - Nas funções que necessitam de um código (por exemplo, a função empregado) podemos usar este valor para especificar o código da função correspondente. Caso esteja a zero, então esta passa a ser a tecla que executa a função. É válido para as funções Artigo, Família, Mesa e Empregado.

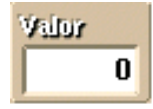

## 5- Cartáo

**Cartão** - Permite configurar um código de barras ou um cartão de banda magnética como se fosse uma tecla. Isto permite configurações em que todo o programa é usado com um leitor de código de barras, por exemplo. Basta criar um código para "Pedir", outro para "Conta", etc. No caso especifico da SAM4S é nesta janela que após termos configurado as opções anteriores basta premir a tecla da registadora e vai aparecer o código correspondente á tecla que pretendiamos configurar.

Após a execução dos passos descritos acima terminou a configuração da tecla pretendida , de seguida, devemos pressionar o botão 🏹 💦 .

## Como carregar logótipos na impressora interna da SPS-530

## 1- Copiar as imagens para o cartão SD

Podemos carregar os logótipos através do SD.

- Nome do ficheiro: logo\_01.bmp logo\_15.bmp (Max. 15 logos gráficos)
- **Pasta:** As imagens dos Logótipos devem de ficar na seguinte localização: SD:\update\sps500.
- Formato do Ficheiro: Preto e branco (.bmp)
- Especificação do ficheiro (Tamanho do logótipo)
- Modelo: SPS-530: Até 576 x 240 pixel ficheiro bmp.

## 2- Actualize ficheiro de imagem para o SPS-530

- a) Coloque a chave em modo S.
- **b)** Pressione a tecla CAIXA e ligue a máquina no interruptor geral em simultâneo. Ouve um beep depois terá que premir as teclas nos cantos da esquerda superior, á direita inferior.
- c) Premir a tecla superior esquerda, inferior esquerda, superior direita e inferior direita. Desta forma acede ao menu BOOT.
- d) Entre no modo menu com a password (1287)
- e) Seleccione "Setup" -> "Logo Define" menu.
- f) Introduza o cartão SD com os logótipos depois pressionem o táctil para iniciar a transferência dos logótipos para o SPS-530.

Após a transferência 100% basta desligar e voltar a ligar o SPS-530

## Flags para os logotipos da impressora interna SAM4S SPS-530

Nesta impressora, é possível imprimir até 5 logotipos. Para tal, é necessário utilizar no documento em causa, as seguintes sequências:

| Código | Logotipo |
|--------|----------|
| \s6    | 1        |
| \s8    | 2        |
| \s9    | 3        |
| \s10   | 4        |
| \s11   | 5        |

Nesta imagem abaixo podemos visualizar onde colocar as flags nos documentos.

Vamos a Sistema...Tecnico...Documentos... pressionamos o botão 🏾 😭

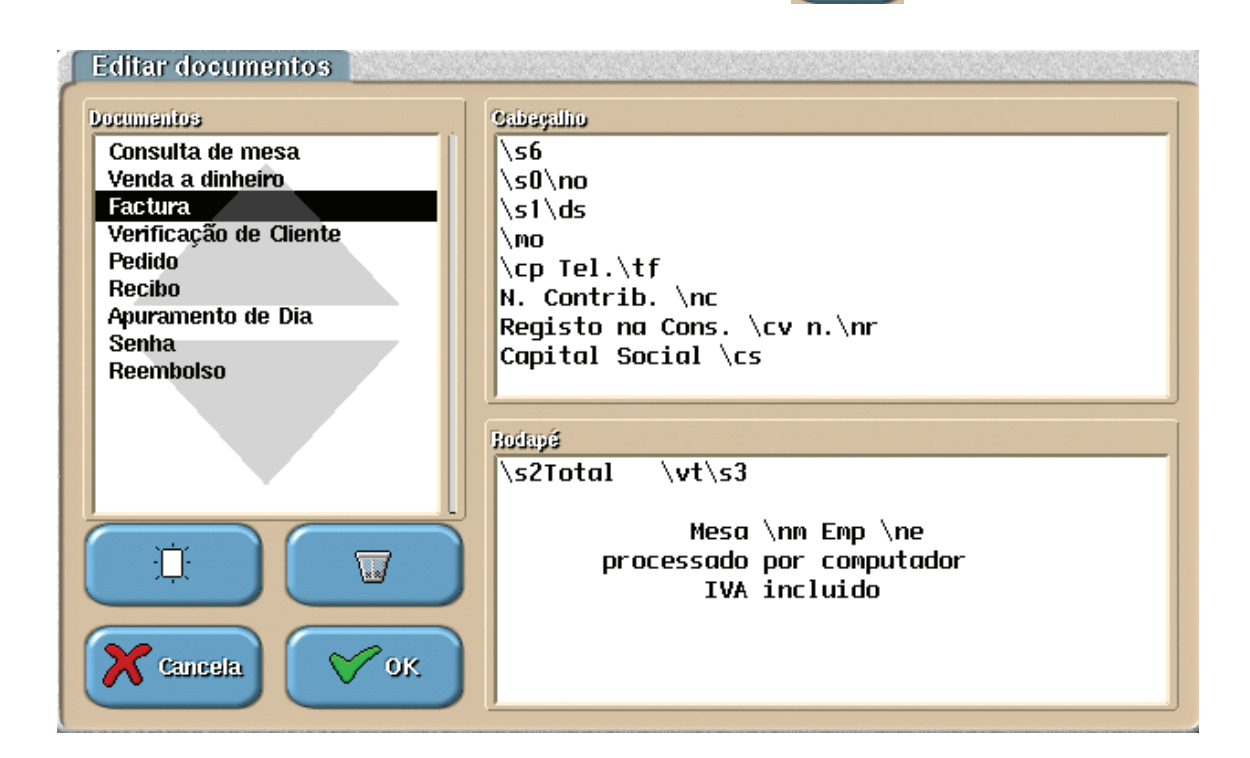

Na primeira linha do cabeçalho está a flag para o logotipo a flag \s6.

## Posições da chave da SAM4s SPS-530

- **Void** Posição da chave para efectuar pedidos, devemos pressionar no empregado respectivo e entramos nos pedidos.
- Off Posição da chave que o ecran é desligado e bloqueado.
- **Reg** Posição da chave para efectuar pedidos, devemos pressionar no empregado respectivo e entramos nos pedidos.
- X Posição para chamar a seleção de mesas.
- Z Posição para efectuar operações de caixa.
- P Posição para chamar ficheiros
- **Posição Sistema** Posição para chamar a opção sistema, a chave da registadora fica a apontar para posição a seguir á letra **P**, é a ultima posição no sentido dos ponteiros do relógio.

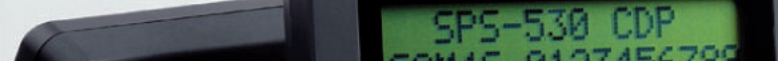

20

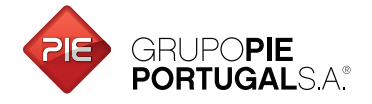

Edifício GrupoPIE Rua Dr. Artur Aires, 100 4490-144 Póvoa de Varzim T. 252 290 600 F. 252 290 601

Filial: Av. Infante D. Henrique, 345, 2º Piso 1800-218 Lisboa T./F. 217 958 450

www.grupopie.com